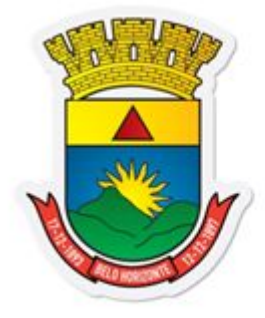

# P R E F E I T U R A BELO HORIZONTE

Declaração Eletrônica de Serviços

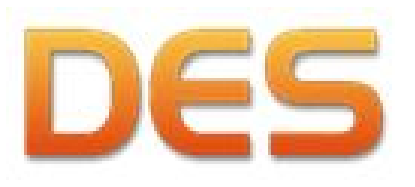

Guia de Referência Rápida para Condomínios Residenciais

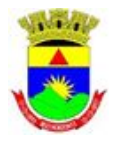

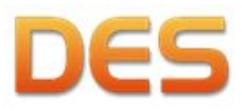

Prefeitura de Belo Horizonte

#### DES – Condomínios Residenciais

#### 1. <u>O que é a DES e para que serve.</u>

A DES - Declaração Eletrônica de Serviços é um programa de computador disponibilizado pela Secretaria de Fazenda da Prefeitura de Belo Horizonte, que tem como objetivo o registro dos serviços prestados e dos serviços contratados pelas pessoas jurídicas, entidades ou órgãos estabelecidos no município de Belo Horizonte. Assim sendo, a DES deve conter os registros de todos os serviços prestados e contratados mes a mes pelas pessoas que, conforme a legislação vigente, são obrigadas à transmissão desta declaração.

A legislação Belo Horizonte obriga os condomínios, incluindo os residenciais, ao preenchimento e transmissão da DES.

# 1.1. Instalação e configuração da DES

## 1.1.1. INSTALAÇÃO DO SOFTWARE

#### **REQUISITOS MÍNIMOS DE SOFTWARE E HARDWARE**

- Versão do Java 1.6.0\_20 ou superior;
- Sistema operacional Windows 98 ou superior, Linux Ubuntu 10.04.3 ou outra distribuição compatível;
- 512 MB de memória RAM;
- 500 MB de espaço disponível no disco rígido;
- Resolução de vídeo mínima de 800 x 600;
- Conexão com a internet, preferencialmente "banda larga".

#### DOWNLOAD DA DES

Acessar o portal BHISS Digital <www.pbh.gov.br/bhissdigital>, menu <DES> / <INSTALAÇÃO>, conforme indicação a seguir:

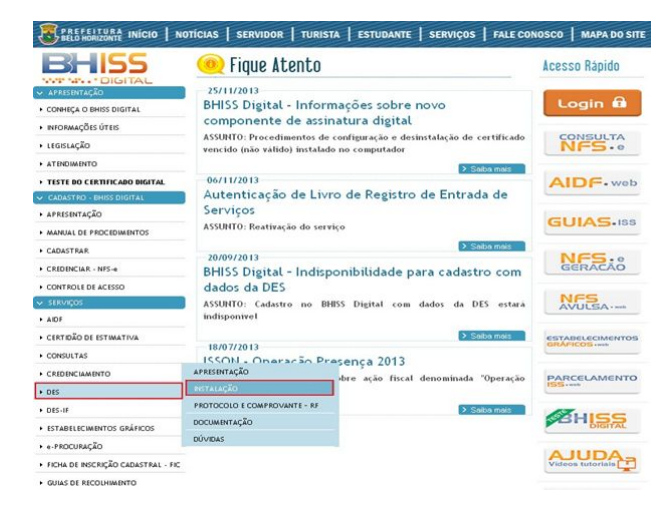

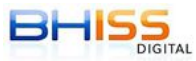

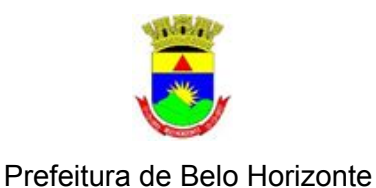

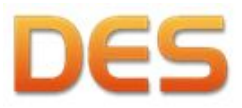

Depois, clicar no link assinalado a seguir:

| BELO HORIZONTE INÍCIO   N    | OTÍCIAS   SERVIDOR   TURISTA   ESTUDANTE   SERVIÇOS   FALE CONOSCO   MAPA DO SITE                                                              |
|------------------------------|----------------------------------------------------------------------------------------------------|
| BHISS                        | DES :: Instalação                                                                                                    |
| APRESENTAÇÃO                 | Versão 3.0 e atualizações - Instalador do sistema da Declaração Eletrônica de Serviços (DES)                                                   |
| · CONHEÇA O BHISS DIGITAL    | Eletrônica de Serviços (DES). Estes arquivos têm a finalidade de permitir a instalação do sistema da                                           |
| INFORMAÇÕES ÚTEIS            | DES para os usuários que NAO POSSUAM a versão do sistema instalada.                                                                            |
| LEGISLAÇÃO                   | Atenção:                                                                                                    |
| MANUAL DE PROCEDIMENTOS      | <ul> <li>É possível o uso simultâneo da versão 2.05.05 e da 3.0 (e atualizações) no mesmo equipamento;</li> </ul>                              |
| · ATENDIMENTO                | <ul> <li>O sistema BHISSDigitalNet pode ser desinstalado sem problemas;</li> </ul>                                                             |
| TESTE DO CERTIFICADO DIGITAL | No entanto, a Prefeitura irá recepcionar apenas os dados inseridos na versão 3.0 ou versões superiores:                                        |
| CADASTRO - BHISS DIGITAL     |                                                                                                    |
| + APRESENTAÇÃO               | <ul> <li>Os dados inseridos na versão 2.05.05 devem ser mantidos nos equipamentos do declarante pelo prote decidencial de 60 meters</li> </ul> |

Seguir os próximos passos de acordo com o navegador utilizado.

#### Google Chrome:

No Chrome, caso seja exibida a mensagem a seguir no rodapé da página, clicar em <Manter>:

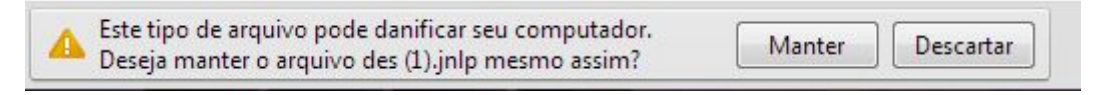

Após o arquivo ser salvo clicar no botão assinalado e depois em <Abrir>:

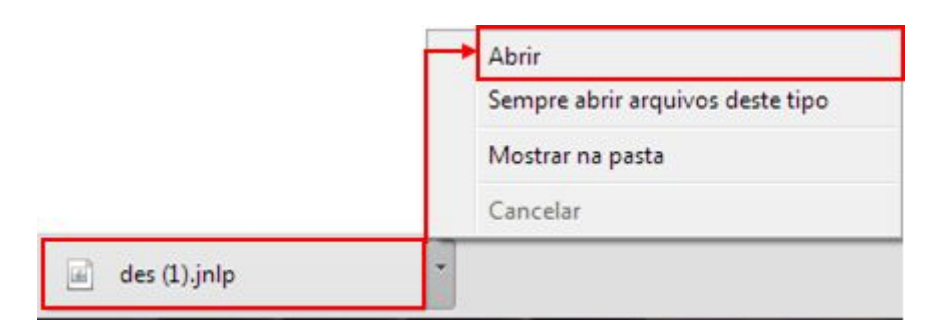

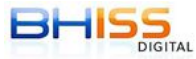

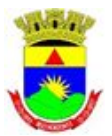

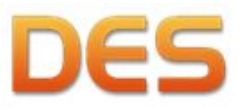

Prefeitura de Belo Horizonte

## Mozilla Firefox:

No Firefox, selecionar a opção mostrada a seguir e clicar em <OK>:

| dec inin             |                                              |
|----------------------|----------------------------------------------|
| E desjinp            |                                              |
| Sites Litro (// Li   | LP (4,0KB)                                   |
| Site http://bhiss    | agitatiputigov.u                             |
| que o Firefox deve f | azer?                                        |
| Abrir com o:         | Java(TM) Web Start Launcher (aplicativo pa 👻 |
| Download             |                                              |
|                      |                                              |
| Memorizar a de       | cisão para este tipo de arquivo              |
|                      |                                              |
|                      |                                              |

#### Internet Explorer:

O Internet Explorer geralmente abre o arquivo automaticamente. Se aparecer uma tela de confirmação basta clicar em <Abrir> ou no botão apropriado.

## NAVEGADOR INFORMA QUE A CONEXÃO NÃO É CONFIÁVEL

Em algumas situações, ao efetuar o download da DES o navegador poderá apresentar uma mensagem informando que não foi possível reconhecer o certificado digital do sítio. Esta mensagem ocorre, pois os navegadores são desenvolvidos fora do Brasil e costumam não reconhecer certificações no modelo ICP-Brasil, que é o padrão em nosso País.

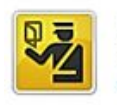

#### Esta conexão não é confiável

Você solicitou que o Firefox conecte-se de forma segura a www: Porém, não foi possível confirmar a segurança da sua conexão.

Normalmente, quando você tenta conecta-se de forma segura, os sites apresentarão uma identificação confiável para comprovar que você está indo ao lugar certo. Entretanto, a identidade deste site não pôde ser atestada.

#### O que devo fazer?

Se você habitualmente conecta-se sem problemas a este site, este erro pode significar que alguém está tentando se passar por ele. Você não deve continuar.

Me tire daqui!

- Detalhes técnicos
- Entendo os riscos

Nas imagens temos como exemplo os avisos do Mozilla Firefox e do Google Chrome, sendo que a situação pode ocorrer da mesma forma nos demais navegadores disponíveis, apenas com texto diferenciado.

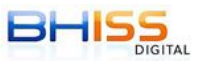

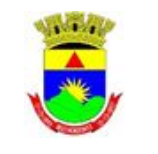

Secretaria Municipal de Fazenda Subsecretaria da Receita Municipal Diretoria de Fiscalização e Auditoria Tributária

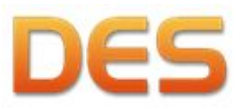

Nestes casos, apesar das mensagens, pode-se adicionar a exceção e incluir os dados do portal como um acesso seguro, pois todo o portal BHISS Digital é seguro e confiável, estando dentro das mais modernas técnicas de segurança, confiabilidade e sigilo.

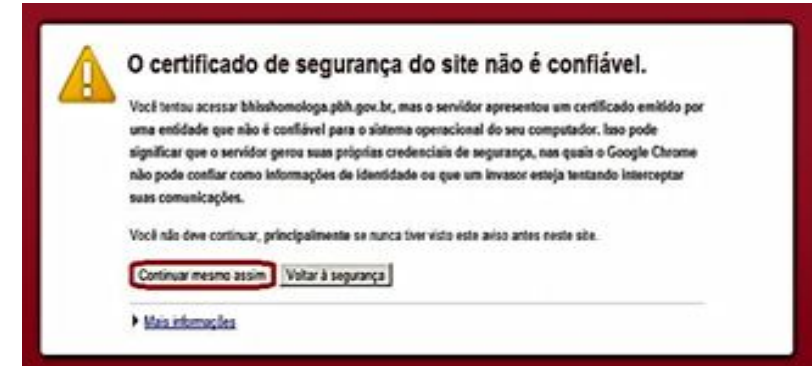

## **INSTALAÇÃO DA DES**

Após abrir o arquivo, o processo de instalação será efetuado automaticamente:

| Fazend           | o download da aplicação.                      | DES |
|------------------|-----------------------------------------------|-----|
| Nome:<br>Editor: | DES<br>Prefeitura Municipal de Belo Horizonte |     |
| De:              | http://bhisshomologa.pbh.gov.br               |     |

Dependendo do seu navegador e versão do Java pode ser necessário marcar as duas opções na tela de <Advertência de Segurança> e clicar em <Executar>:

| veseja exe | utar esta aplicação?                                                                                                    |   |
|------------|----------------------------------------------------------------------------------------------------|---|
| -          | Nome: DES                                                                                                    |   |
| <u>.</u>   | Editor: DESCONHECIDO                                                                                                    |   |
|            | De: http://bhissdigital.pbh.gov.br                                                                                                    |   |
| pessoais   | do computador em risco. Execute-a somente se confiar no editor.                                                                                                    |   |
| Mais Info  | inspecial second second s |   |
| Mais Info  | abaixo. Em seguida, clique em Executar para iniciar a aplicação                                                                                                    |   |
| Mais Info  | abaixo. Em seguida, clique em Executar para iniciar a aplicação<br>isco e desejo executar esta aplicação. Executar Cancelar                                                                                                    | ] |

Exemplos de tela com aviso de segurança do Internet Explorer, sendo que a situação pode ocorrer da mesma forma nos demais navegadores disponíveis, apenas com texto diferenciado.

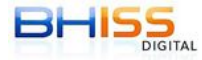

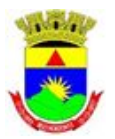

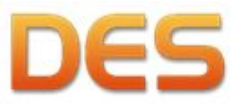

Prefeitura de Belo Horizonte

Reafirmamos que esta mensagem ocorre pois os navegadores são desenvolvidos fora do Brasil e costumam não reconhecer as certificações do modelo ICP-Brasil, que é o padrão em nosso País.

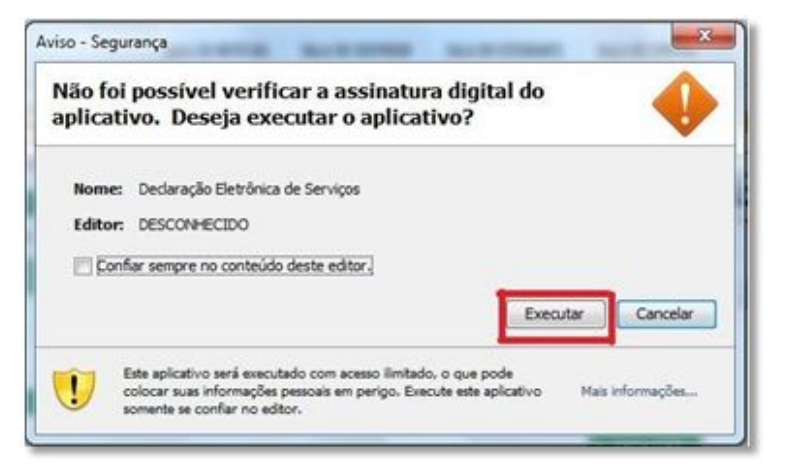

Nestes casos, pode-se marcar a opção <Confiar sempre no conteúdo deste editor> e executar o aplicativo. Informamos que todos os aplicativos disponibilizados no portal BHISS Digital são seguros, pois todo o portal foi desenvolvido e é mantido dentro das mais modernas técnicas de segurança, confiabilidade e sigilo.

## 1.1.2. CONFIGURAÇÃO DA DES

Na primeira execução o tipo de instalação do sistema deverá ser configurado. As configurações do sistema podem ser alteradas a qualquer tempo pelo usuário através da funcionalidade própria na DES.

## <u>TIPO DE INSTALAÇÃO</u>

## **INSTALAÇÃO LOCAL**

Instalação padrão em que uma única máquina irá acessar o banco de dados. Em caso de dúvida escolha esta opção.

| infigurações Gerais                                                                        |                                                                           |                       |
|--------------------------------------------------------------------------------------------|---------------------------------------------------------------------------|-----------------------|
| Tipo de Instalação                                                                         |                                                                           | 10                    |
| C Local                                                                                    |                                                                           |                       |
| Rede                                                                                       |                                                                           |                       |
| Servidor                                                                                   |                                                                           |                       |
| (a) Cliente                                                                                | IP do servidor: 10.                                                       | 27.11.139 Porta: 9092 |
| Diretório(Físico) do                                                                       | BD no servidor: C:\BHISS                                                  | Xgital/DES/database/  |
| Diretório padrão par<br>C:\@HISSDigital\DES<br>Diretório padrão par<br>C:\@HISSDigital\DES | a cópia de segurança:<br>(backup<br>a importação de dados:<br>(importação | alterar               |
| C:\BHISSDigital\DES                                                                        | exportação de dados.                                                      |                       |
| Configurações de e-m                                                                       | al                                                                        |                       |
| SMTP                                                                                       | Port                                                                      | 3                     |
|                                                                                            |                                                                           |                       |
| Usuário                                                                                    | Seni                                                                      | a                     |
|                                                                                            |                                                                           |                       |
|                                                                                            |                                                                           |                       |

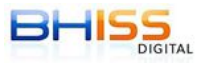

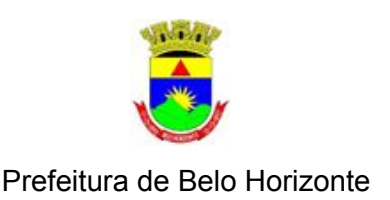

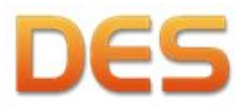

ATENÇÃO: este passo-a-passo não explica como efetuar as configurações de segurança do servidor para evitar ataques ou invasões e, ademais, o software indicado (H2) não foi desenvolvido pela Prefeitura de Belo Horizonte. Ao seguir estas instruções o usuário assume total responsabilidade por configurar seus computadores, sua rede e seu software de maneira segura. A PBH não se responsabiliza por qualquer tipo de dano sofrido, incluindo mas não limitado a: dano físico ou lógico aos computadores, perda de informações, indisponibilidade, lucros cessantes ou cópia não autorizada de informações por terceiros.

As instruções para efetuar este procedimento encontram-se no endereço: <http://www.pbh.gov.br/bhissdigital/portal/index.php?content=des/documentacao.php> na categoria < Manuais e Suporte DES 3.0>, arquivo < Procedimentos para instalação em rede - DES 3.0 e atualizações>.

Configurações do sistema

Configuracities Gerais

Tipo de Instalação C Local

C Servidor

Gente

Rede

## DIRETÓRIOS

Os diretórios padrão para <cópia de segurança>, <importação de dados> e <exportação de dados> podem ser alterados a critério do usuário.

## CONFIGURAÇÕES DE E-MAIL

Uma conta de e-mail também poderá ser configurada caso o usuário pretenda enviar arquivos diretamente pela DES.

O fato desta funcionalidade não ser configura não irá prejudicar o funcionamento da DES, somente fará com que não seja possível a geração e envio de mensagens eletrônicas diretamente pelo sistema.

No entanto, todos os documentos gerados pe DES poderão ser salvos pelo usuário e

| da  | C: (BHDSSDigital/DES)(importaçã<br>Diretório padrão para exportaçã<br>C: (BHDSSDigital/DES)(exportaçã | e<br>Jio de dados:<br>io | ALTERAR |
|-----|----------------------------------------------------------------------------------------------------|--------------------------|---------|
|     | Configurações de e-mail<br>SMTP                                                                       | Porta                    |         |
|     | Usuáno                                                                                                | Senha                    |         |
| ela | Restaurar Config. Padrão                                                                              | CONFIRMAR                | O CANC  |

Diretório padrão para cópia de segurança:

Diretório padrão para importação de dados:

C: WHOSSDigital/DES/backup

C:\BHISSDigital\DES\importação

IP do servidor: 10.27.11.139 Porta: 9092

ALTERAR

Diretório(Fisico) do 8D no servidor: C:\BHISSDigita\DES\database\

posteriormente enviados por e-mail. Caso deseje

utilizar a funcionalidade, o usuário deverá informar os dados solicitados, que são exatamente os mesmos utilizados para configurar seu sistema de e-mail.

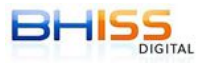

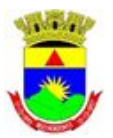

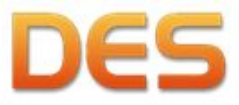

Prefeitura de Belo Horizonte

Para configurar a funcionalidade basta preencher os dados a seguir - note que todos os exemplos devem ser digitados sem aspas:

<SMTP>: endereço do servidor de e-mail SMTP do provedor (Ex.: "smtp.gmail.com"); <Porta>: porta do servidor de e-mail SMTP do provedor (Ex.: "465"); <Usuário>: endereço de e-mail do usuário (Ex.: "jose@gmail.com"); <Senha>: senha do usuário do e-mail.

## 1.2. O cadastro no BHISS Digital

O programa da DES faz parte do sistema BHISS Digital, da secretaria de Fazenda de Belo Horizonte, assim sendo, para a transmissão das declarações é necessário que o usuário faça seu cadastro no sistema BHISS Digital da Secretaria Municipal de Fazenda de Belo Horizonte. Há duas formas:

#### Presencial:

Acessar o endereço a seguir para saber sobre a documentação e procedimentos:

http://portaldeservicos.pbh.gov.br/portalservicos/view/paginas/apresentaServico.jsf

#### Com certificação digital:

Acessar o endereço <u>http://www.pbh.gov.br/bhissdigital/portal/index.php;</u> será exibida a página do sistema BHISS Digital. Em "Cadastro - BHISS Digital", selecionar "CADASTRAR"

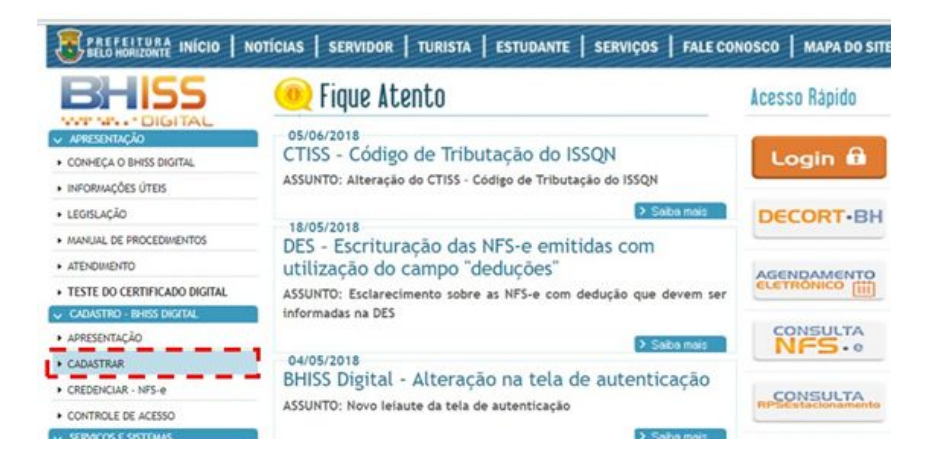

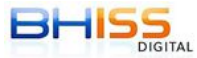

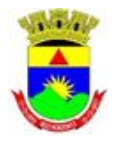

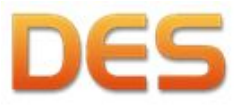

Prefeitura de Belo Horizonte

Será exibida a tela do sistema de controle de acesso. No *menu* desta tela, selecionar a opção "Cadastrar com Certificado Digital".

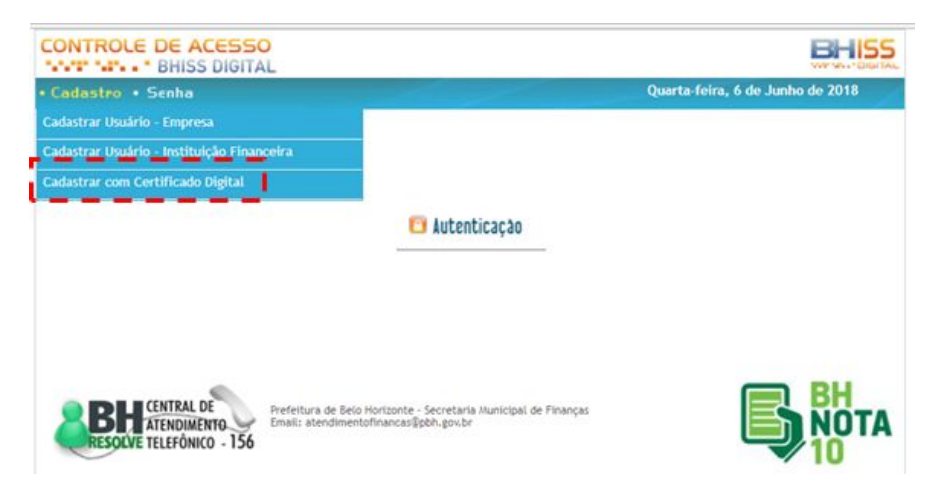

## 2. Quando os condomínios residenciais devem transmitir a DES

Conforme Decreto nº 14.837 de 2012, os condomínios estritamente residenciais, que não sejam prestadores de serviço e desde que não tenham efetuado nenhuma retenção na fonte, podem fazer uma <u>única transmissão da DES até o dia 20 de outubro de cada ano</u>, contendo dados dos 12 meses anteriores (por exemplo, a DES anual, transmitida por um condomínio em 20/10/2017 deverá conter os dados de serviços contratados pelo condomínio no período de 01/10/2016 até 30/09/2017).

#### 3. <u>O que o condomínio deve declarar na DES</u>

Não se tratando de um prestador de serviço, basta que o condomínio declare os serviços que contratou e sobre os quais há incidência de ISS, tais como:

- Execução de Obras civis de reforma das áreas comuns e fachada do prédio;
- Administração de condomínios;
- Contabilidade, Advocacia, Engenharia, Arquitetura e outros executados por profissionais liberais;
- Recepção, vigilância e limpeza;
- Monitoramento remoto do imóvel;
- Manutenção e conservação de equipamentos prediais, tais como:
  - Elevadores;
  - Interfones;
  - Portões eletrônicos;
  - Câmeras de segurança e alarmes;
  - Bombas hidráulicas e caixas d'água, entre outros.

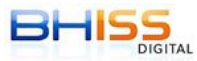

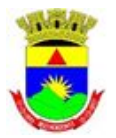

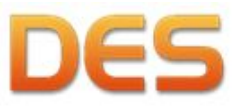

Prefeitura de Belo Horizonte

Por outro lado, não se deve declarar na DES a contratação dos seguintes serviços:

- públicos de telefonia, energia elétrica, água/ esgoto (ou seja, aqueles cuja cobrança é feita mediante emissão de fatura mensal por uma concessionária);
- transporte coletivo de passageiros;
- contratados de instituição financeira ou equiparada (bancos, seguradoras, etc);
- administração de consórcios;
- serviços de entrega ou remessa de correspondências, documentos, objetos, bens ou valores.

#### 4. <u>Como fazer a declaração</u>

4.1. *Layout* e funcionalidades da DES

Ao se executar o sistema será exibida a tela principal da DES:

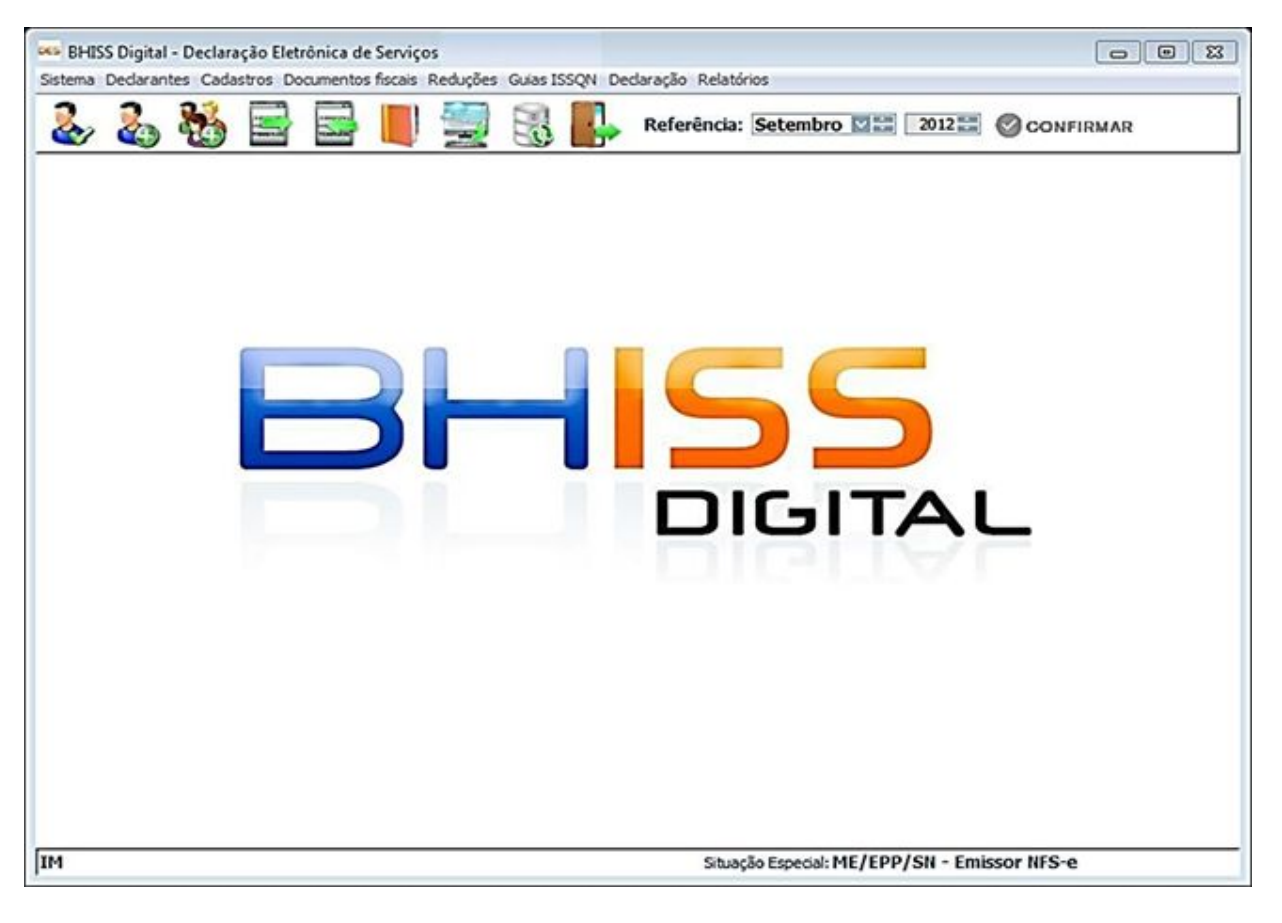

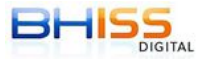

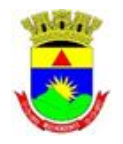

Secretaria Municipal de Fazenda Subsecretaria da Receita Municipal Diretoria de Fiscalização e Auditoria Tributária

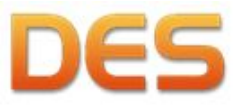

Algumas funcionalidades podem ser acessadas de forma rápida através dos botões localizados na parte superior desta tela. As funcionalidades que possuem acesso rápido são:

## Cadastro de declarante

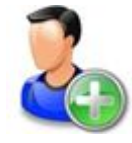

Para iniciar a operação do sistema e realizar os registros dos dados e informações exigidas na Declaração Eletrônica de Serviços - DES <u>deve-se primeiramente cadastrar os</u> <u>declarantes</u> que integrarão a base de dados. A qualquer tempo poderão ser inseridos novos declarantes. Ver item 4.1.2.2. para outros detalhes.

#### Selecionar declarante

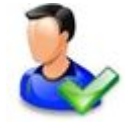

Para iniciar a inserção de dados no sistema é necessário selecionar um declarante. Nesta funcionalidade também pode ser informado ou alterado o mês de referência dos dados a serem inseridos. O sistema selecionará por padrão a referência considerando a data de recolhimento do ISSQN, ou seja, até o dia 05 (cinco) do mês subsequente será apresentada

a referência a ser recolhida e, a partir do dia 06 (seis), será apresentada a referência do mês em curso. Ver item 4.1.2.1. para outros detalhes.

#### Cadastro de clientes e fornecedores

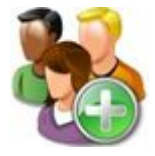

Procedimento para efetuar o cadastramento das pessoas físicas, jurídicas, terceiros vinculados, prepostos, intermediários e demais colaboradores que transacionam com o declarante, prestando, recebendo ou intermediando serviços. Eles devem ser cadastrados antes do registro dos documentos emitidos ou recebidos para comprovação de execução do serviço (notas fiscais eletrônicas ou "em papel", orçamentos, recibos, entre outros) e

posteriormente vinculados aos serviços prestados ou tomados. Ver item 4.1.3 para outros detalhes.

## Registrar Serviços Prestados

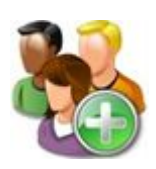

Funcionalidade que permite ao declarante informar os documentos emitidos, autorizados pelo fisco municipal ou não, em razão de serviços prestados. Por se tratar de condomínios residenciais não prestadores de serviço, este item não se aplica.

#### **Registrar Serviços Tomados**

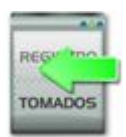

Funcionalidade que permite ao declarante informar os documentos recebidos para comprovação de execução do serviço (notas fiscais eletrônicas ou "em papel", orçamentos, recibos, entre outros). Ver item 4.1.4. para outros detalhes.

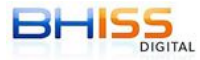

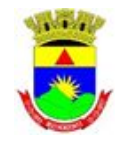

Secretaria Municipal de Fazenda Subsecretaria da Receita Municipal Diretoria de Fiscalização e Auditoria Tributária

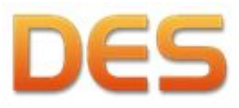

#### Gerar Declaração

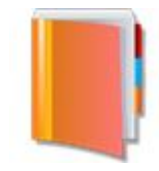

Esta função permite a geração de arquivos, a serem transmitidos para a PBH, contendo a

Declaração Eletrônica de Serviços - DES relativa à referência desejada. É indispensável

que o declarante esteja conectado à internet para que o sistema efetue as conferências e importações obrigatórias ainda não realizadas. Para efetuar a geração é indispensável o

fornecimento de usuário e senha da empresa ou do procurador devidamente autorizado e com poderes específicos para a realização da ação. Ver item 5.1. para outros detalhes.

#### Transmitir Declaração

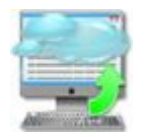

Após a declaração ser gerada e gravada no computador, para transmiti-la basta utilizar esta opção. Após a transmissão haverá o retorno, para o computador do declarante, do protocolo de entrega da declaração. Ver item 5.2. para outros detalhes.

#### Atualização

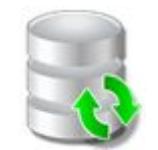

Funcionalidade que permite a atualização eletrônica dos índices econômicos e feriados bancários e dos dados dos declarantes. Ver item 4.1.1.1. para outros detalhes.

<u>Sair</u>

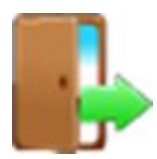

Fecha o programa.

## <u>Referência</u>

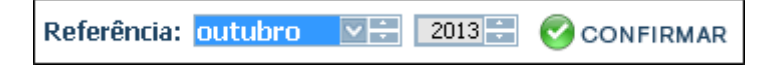

Funcionalidade que permite ao declarante escolher o mês de referência da declaração que

está sendo ou que será preenchida. Após selecionar o mês e o ano desejados é necessário clicar em <CONFIRMAR>. O sistema selecionará por padrão a referência que considera a data de recolhimento do ISSQN, ou seja, até o dia 05 (cinco) do mês subsequente será apresentada a referência a ser recolhida e, a partir do dia 06 (seis), será apresentada a referência do mês em curso.

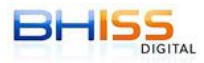

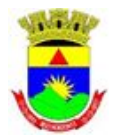

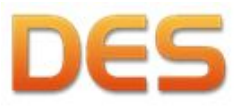

Prefeitura de Belo Horizonte

## 4.1.1. MENU SISTEMA

No menu superior da tela da DES, a primeira opção é <Sistema>. Quando este for clicado, aparecerá um submenu com as opções:

| es BHISS Digital - Declaração Eletrônica                    | <atualizar dados=""></atualizar>                           |
|-------------------------------------------------------------|------------------------------------------------------------|
| Sistema Declarantes Cadastros Documento                     | <importar dados="" de="" outros="" sistemas=""></importar> |
| Atualizar dados                                             | <transferência dados="" de=""></transferência>             |
| Importar dados de outros sistemas<br>Transferência de dados | <importar nfs-e="" recebida=""></importar>                 |
| Importar NFS-e Recebida                                     | <configurações></configurações>                            |
| Configurações                                               | <cónia de="" segurança=""></cónia>                         |
| Cópia de segurança                                          |                                                            |
| Sair                                                        | <sair></sair>                                              |

## 4.1.1.1. ATUALIZAR DADOS

Funcionalidade que permite a atualização automática dos índices econômicos, feriados

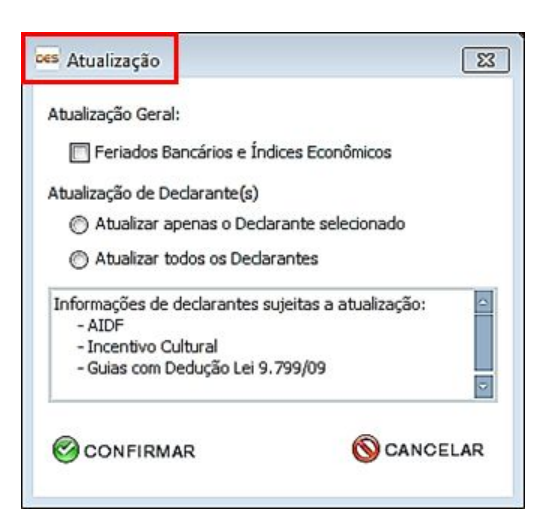

bancários e de dados do declarante ou de todos os declarantes.

Ressalte-se que a atualização automática de feriados bancários e índices econômicos possibilitará a geração de guias para pagamento do imposto com a data de vencimento correta, ou seja, para o dia 5 (cinco) de cada mês ou primeiro dia útil subsequente, se for o caso.

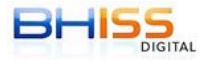

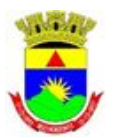

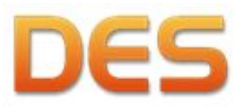

Prefeitura de Belo Horizonte

## 4.1.1.2. IMPORTAR NFS-e RECEBIDA

|                        |                                                | L           |
|------------------------|------------------------------------------------|-------------|
| idone os arquivo       | os XML das NFS-e recebidas a serem importadas: |             |
| ADICIONAR              | S EXCLUIR                                      |             |
|                        | Nome                                           | Tamanho     |
|                        |                                                |             |
|                        |                                                |             |
|                        |                                                |             |
|                        |                                                |             |
|                        |                                                |             |
|                        |                                                |             |
|                        |                                                |             |
|                        |                                                |             |
|                        |                                                |             |
| 1                      |                                                |             |
| )<br>] Substituir lanç | amentos 35 existentes                          | J. IMPORTAR |

Funcionalidade que possibilita a importação de todas as NFS-e geradas por terceiros e recebidas pelo declarante sem necessidade de digitação.

Esta importação será procedida única e exclusivamente na forma offline, ou seja, o declarante deverá importar os arquivos XML das NFS-e recebidas para uma pasta em seu computador e posteriormente através desta funcionalidade da DES efetuar a importação dos dados das NFS-e recebidas.

As NFS-e serão importadas para a referência selecionada, que será considerada a data de pagamento / reconhecimento do crédito. Por este motivo, o arquivo XML da NFS-e deverá ser importado para a DES estando a mesma na referência em que o documento deverá ser informado.

Após a importação o declarante poderá alterar o dia do pagamento/reconhecimento do crédito, dentro da referência em que foi importada a informação.

Para utilizar esta opção o declarante terá de:

- Acessar o portal BHISS Digital;
- Através da funcionalidade de consulta, efetuar o download das NFS-e recebidas que deseja importar para a DES;
- Salvar os arquivos em uma pasta em seu computador;
- Posteriormente importar estes documentos para a DES utilizando a tela em questão.

ATENÇÃO: Não serão importadas para a DES as NFS-e recebidas em que não houver a retenção do ISSQN na fonte e que estiverem nas seguintes situações:

- Quando a Natureza da operação for "1 Tributação no Município" e o Regime Especial de Tributação for "4 - Cooperativa";
- Quando a Natureza da operação for "1 Tributação no Município" e o Regime Especial de Tributação for "6 - ME/EPP";

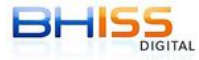

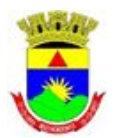

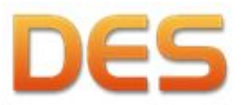

- Quando a Natureza da operação for "1 - Tributação no Município" e o Regime Especial de Tributação estiver vazio.

## 4.1.2. MENU DECLARANTES

No menu superior da tela da DES, a segunda opção é <Declarantes>, que permite o acesso às funcionalidades:

| es BHIS | S Digital - D | eclaração Eletrônic |
|---------|---------------|---------------------|
| Sistema | Dedarantes    | Cadastros Documer   |
| 2       | Selecio       | onar declarante     |
|         | Cadas         | tro de declarantes  |

<Selecionar declarante>

<Cadastro de declarantes>

Para iniciar a operação do sistema e efetuar os

registros pertinentes, deve-se, primeiramente, realizar o cadastramento do declarante e em seguida a seleção deste mesmo declarante.

## 4.1.2.1. SELECIONAR DECLARANTE

A seleção de um declarante somente é possível após o cadastramento do mesmo. Ao selecionar esta opção, será aberta uma tela que contém todas as empresas já cadastradas no sistema. Para selecionar a empresa desejada é necessário um duplo clique sobre o nome correspondente.

| eferência:      | etembro 🛛 🚟 2         | 012                |                                                                                                    | SQUISA |
|-----------------|-----------------------|--------------------|----------------------------------------------------------------------------------------------------|--------|
| Declarantes ca  | dastrados             |                    |                                                                                                    |        |
| Abustoneter     | Internation manicipal | CNR1               | Mona                                                                                                    |        |
| 1/01/2006       | 0183184/001-1         | 18.715.383/0001-40 | BELO HORIZONTE PREFEITURA                                                                                                    | 1      |
| 1/01/2006       | 0132130/001-5         | 01.302.684/0001-49 | BOMBOCADOS DOCES E SALGADOS LIDA                                                                                                    |        |
| 1/01/2006       | 0226939/001-0         | 10.014.699/0001-00 | CABANA BAR                                                                                                    |        |
| 1/01/2006       | 0314806/001-8         | 21.856.505/0001-22 | CARTORIO DO 8 OFICIO DE NOTAS                                                                                                    |        |
| 1/01/2006       | 0173465/001-7         | 04.827.000/0001-10 | D-FILIPPO IMOVEIS LTDA                                                                                                    |        |
| 01/01/2006      | 0416162/052-6         | 17.217.985/0063-07 | Empresa Imune                                                                                                    |        |
| 17/09/2012      | 0308708/001-4         | 16.738.973/0001-62 | Estimativa parcial                                                                                                    |        |
| 1/01/2006       | 0804170/001-0         | 99.999.999/0001-91 | Fantasia 804.170/001-0                                                                                                    |        |
| 1/01/2006       | 0173316/007-5         | 99.999.999/0002-72 | INSCRUCAO DE TESTE Consórdo                                                                                                    |        |
| 01/01/2006      | 0173316/005-9         | 99.999.999/0002-72 | INSCRUCAO DE TESTe Cooperativa                                                                                                    |        |
| 1/01/2006       | 0173316/008-3         | 99.999.999/0003-53 | INSCRICAO DE TESTE Escritório contábil                                                                                                    |        |
| 01/01/2006      | 0173316/009-1         | 99.999.999/0004-34 | INSCRICAO DE TESTE MEI                                                                                                    | 121    |
| a An a Annual a | Constant alteration   |                    | TELEVISION NAME AND ADDRESS OF ADDRESS OF AD | - 64   |

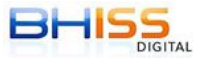

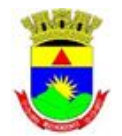

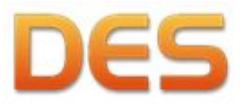

Prefeitura de Belo Horizonte

## 4.1.2.2. CADASTRO DE DECLARANTES

Funcionalidade que permite o cadastramento de declarantes na DES. Ao selecionar esta opção, será aberta uma tela contendo os botões:

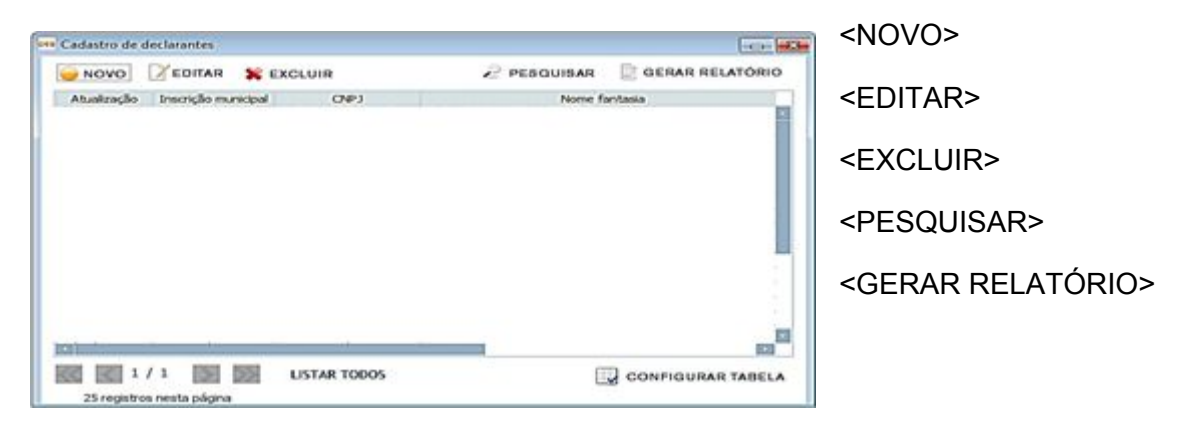

## BOTÃO "NOVO"

Opção destinada à inclusão de declarantes. Para a inclusão do declarante, o usuário deverá clicar em <NOVO>, será aberta uma tela identificada como <Cadastrar declarante>, em que deverá ser informada a inscrição municipal. Após o preenchimento da informação requerida, clicar no ícone da lupa (pesquisa).

Desta forma, o sistema buscará no cadastro de contribuintes da Prefeitura a empresa correspondente àquela inscrição municipal, efetuando o preenchimento automático de alguns campos da tela. O usuário declarante deverá preencher algumas informações complementares, se for o caso, como: regime de tributação, se a empresa é emissora de NFS-e, se é optante pelo Simples Nacional, se a mesma deseja centralizar a entrega das declarações de todos os estabelecimentos da empresa nesta inscrição municipal e/ou se entrega a DES anualmente.

Nesta tela, o declarante também poderá acrescentar atividades econômicas no cadastro

| Cadastrar                                | declara        | inte |                         |                    |             | - X                |
|------------------------------------------|----------------|------|-------------------------|--------------------|-------------|--------------------|
| Inscrição municipa                       | 1              | CNPJ | CPF                     |                    |             | Última atualização |
| 1.                                       | 2              |      |                         | Cer                | tralizadora |                    |
| Nome/Razão socia                         | 1              |      |                         | 🛅 Enb              | rega Anual  |                    |
| Nome Fankasia                            |                |      |                         |                    |             |                    |
| Teleforve                                | E-ma           | 1    | Re                      | gime de tributação |             |                    |
| () -                                     | 3              |      | <selecione></selecione> |                    |             |                    |
|                                          |                |      | 1                       | Emissor de NPSe    | ME/EPP      | - Simples Nacional |
| Atividades deser                         | nvolvidas      |      |                         |                    |             |                    |
| Código                                   |                |      | CTISS                   |                    |             | Aliquota           |
| C. C. C. C. C. C. C. C. C. C. C. C. C. C | ATINITAD       |      |                         |                    | C. market   | UR ATMONADA        |
| and some statements                      | CALCULATION OF |      |                         |                    |             |                    |

da empresa, clicando em <INCLUIR ATIVIDADE>. Deve-se, então, dar um duplo clique nas atividades que pretende inserir e clicar em <CONFIRMAR>.

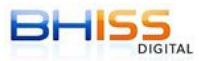

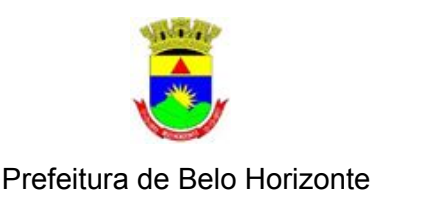

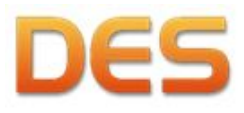

Da mesma forma, se for o caso, também poderá excluir uma atividade bastando selecioná-la na lista correspondente e clicar em <EXCLUIR ATIVIDADE>.

ATENÇÃO: a inclusão de atividades no cadastro do declarante surtirá seus efeitos apenas para o sistema da DES. Esta alteração não implica em alteração no CMC - Cadastro Municipal de Contribuintes.

BOTÃO "EDITAR"

| Editar deci        | larante      |               |                           |                      | - ×                     |
|--------------------|--------------|---------------|---------------------------|----------------------|-------------------------|
| Inscrição municipa | 4 0          | CNP3          | CPF                       |                      | Última abualização      |
|                    | 1            |               | 1 1 1 1 1 1               | Centralizad          | ora 01/01/2006          |
| Nome/Razão socia   | k            |               |                           | Entrega An           | leu                     |
| INSCRICAO DE TE    | ESTE 002 - N | PSE           |                           |                      |                         |
| Nome Fankasia      |              |               |                           |                      |                         |
| INSCRICAO DE TE    | ESTE 002 - N | PSE           |                           |                      |                         |
| Telefone           | E-mail       |               | Regime                    | de tributação        |                         |
| 0.                 |              |               | Regra Geral               |                      |                         |
|                    |              |               | 🕼 Emi                     | ssor de NFSe 📃 ME,   | (EPP - Simples Nacional |
| Atividades deser   | nvolvidas    |               |                           |                      |                         |
| Código             |              |               | CTISS                     |                      | Aliquota                |
| 080200688          | Cursos de    | natação, arte | s marciais, merguho, equi | tação, futebol, têni | 2,00                    |
| EXCLUIR            | ATIVIDADE    |               |                           |                      | NCLUIR ATIVIDADE        |
|                    |              |               |                           | P                    | Derwert in              |

Opção que permite ao declarante alterar ou acrescentar dados cadastrais das empresas constantes na DES. O usuário deverá selecionar o nome da empresa e clicar em <EDITAR>.

Após o clique, será aberta uma tela com os dados da empresa onde o usuário poderá alterar o que for necessário, finalizando com clique em <CONFIRMAR>.

## BOTÃO "EXCLUIR"

Opção que permite a exclusão de determinado declarante cadastrado na DES. Para o procedimento de exclusão, o usuário deverá selecionar o nome da empresa e clicar em

| Confirma a exe | clusão do regi | stro?                       |
|----------------|----------------|-----------------------------|
|                | [              | 1                           |
|                | Confirma a ex  | Confirma a exclusão do regi |

<EXCLUIR>.

Será aberta uma janela para confirmar ou não a exclusão.

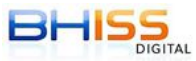

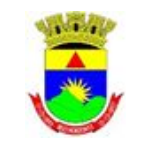

Secretaria Municipal de Fazenda Subsecretaria da Receita Municipal Diretoria de Fiscalização e Auditoria Tributária

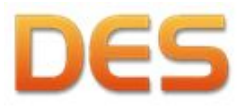

BOTÃO "PESQUISAR"

Botão que permite a realização de pesquisa das empresas cadastradas na DES. A pesquisa poderá ser feita pelo nome da empresa, inscrição municipal ou CNPJ, bastando selecionar a modalidade, realizar a digitação do campo e o clicar em <PESQUISAR>.

| Des Pesquisar                                       | ×         |
|-----------------------------------------------------|-----------|
| Pesquisar por<br>Nome/Razão Social                  | PESQUISAR |
| Nome/Razão Social<br>Insc. Municipal<br>CNPJ<br>CPF |           |

Este procedimento

pode ser útil para os escritórios de contabilidade que trabalham com número elevado de empresas declarantes cadastradas.

## BOTÃO "GERAR RELATÓRIO"

Funcionalidade destinada à geração do relatório que conterá todos os declarantes cadastrados anteriormente.

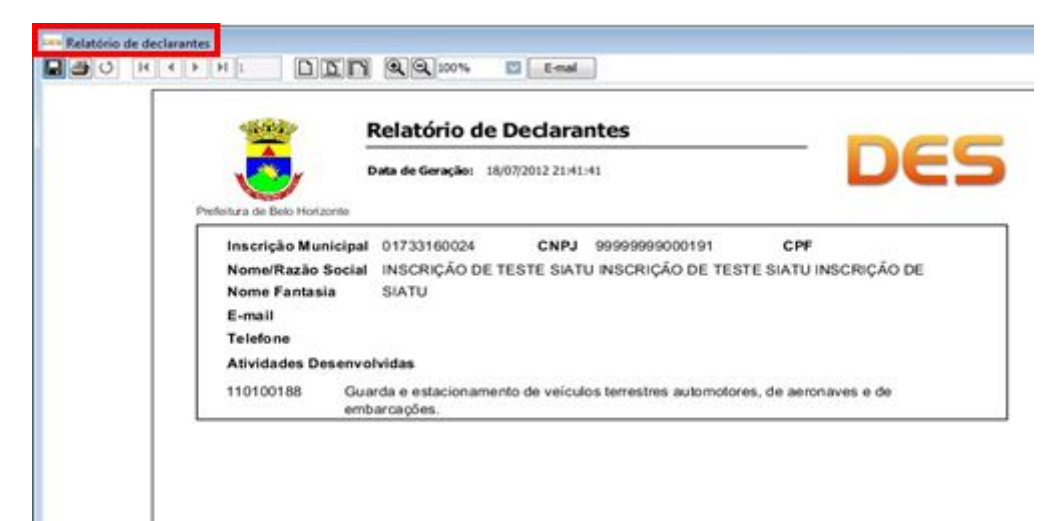

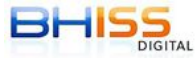

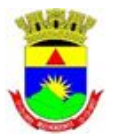

Secretaria Municipal de Fazenda Subsecretaria da Receita Municipal Diretoria de Fiscalização e Auditoria Tributária

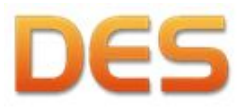

## 4.1.3. MENU CADASTROS

É a terceira opção do menu, que disponibiliza as seguintes funcionalidades:

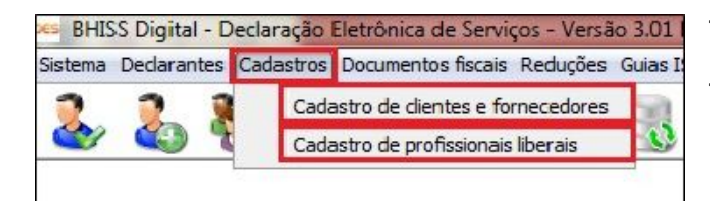

<Cadastro de clientes e fornecedores>

<Cadastro de profissionais liberais>

## CADASTRO DE CLIENTES E FORNECEDORES

Esta funcionalidade permite cadastrar as pessoas físicas e jurídicas de direito público e privado que prestaram, contrataram ou intermediaram serviços, bem como os fornecedores de mercadorias de construção civil, que deverão ser cadastrados antes do registro dos documentos (notas fiscais, recibos, orçamentos, etc), relacionados à operação na qual estejam envolvidos.

Na tela de cadastro, clique em <NOVO> para cadastrar o cliente e/ou fornecedor:

| Para auxiliar no cadastramento,    |
|------------------------------------|
| após digitar IM, CNPJ ou CPF       |
| clique no desenho da lupa para     |
| consultar o cadastro mobiliário de |
| contribuintes da PBH.              |

|                    | R X EXCLUIR  | PESQUISAR          | ERAR RELATÓRIO  |
|--------------------|--------------|--------------------|-----------------|
| nscrição municipal | (JP)         | Nome,Razilo social |                 |
|                    |              |                    |                 |
|                    |              |                    |                 |
|                    |              |                    |                 |
| 1/1                | LISTAR TODOS | 11 co              | NFIGURAR TABELA |

| Inscrição municipal CNF | ·/· 09F | . 2    |            |                  |
|-------------------------|---------|--------|------------|------------------|
| Nome/Razão social       |         |        |            | Simples Nacional |
| CEP Logradour           | 0       | Estada | Número     | Complemento      |
| Bairro                  | Brasi   | Estado | Classe     |                  |
| Telefone E-             | mail    |        |            |                  |
| 00                      |         |        | () courses |                  |

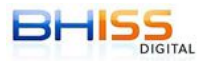

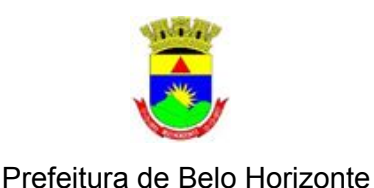

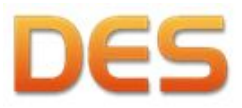

Observe que, seguindo o mesmo padrão das outras telas de cadastro, é possível fazer as alterações dos dados cadastrais através dos botões:

<NOVO>;

<EDITAR>;

<EXCLUIR>;

<PESQUISAR> e;

<GERAR RELATÓRIO>.

Os procedimentos são semelhantes aos já explicados no item 4.1.2.2., relativos ao <Cadastro de declarantes>.

## 4.1.4. MENU DOCUMENTOS FISCAIS

No menu superior da tela da DES, a quarta opção é <Documentos fiscais>, que permite o acesso às funcionalidades:

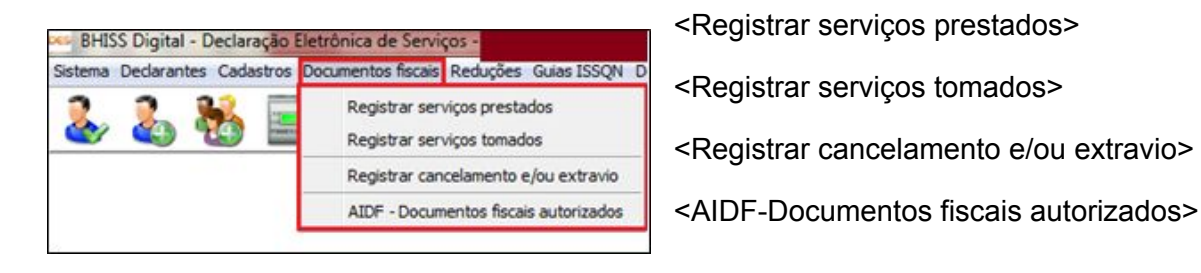

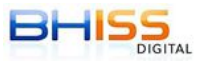

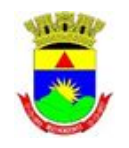

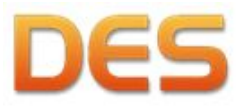

Prefeitura de Belo Horizonte

O REGISTRO DE SERVIÇOS TOMADOS

Funcionalidade destinada ao registro de todos os serviços contratados pelo declarante. Para a inclusão de um serviço, o declarante deverá clicar em <NOVO> na tela denominada <Registro de Serviço Tomado>

| NOVO 2 | EDITAR 💥 E | KCLUIR            |             | GERAR R     | ELATÓRIO |
|--------|------------|-------------------|-------------|-------------|----------|
| Guia   | Número     | Modelo            |             | Série       | Valor    |
|        |            | 11-Nº de Serviços | Modelo ou s | Série Unica | 1        |
|        |            |                   |             |             |          |

Será aberta uma tela com três abas:

|           | Simples Nacional  | <b>हला</b> |  |
|-----------|-------------------|------------|--|
| Detailies | ] ompies Nadional | bid        |  |
|           |                   |            |  |
|           |                   |            |  |
|           |                   |            |  |
|           |                   |            |  |
|           |                   |            |  |
|           |                   |            |  |
|           |                   |            |  |
|           |                   |            |  |
|           |                   |            |  |
|           |                   |            |  |
|           |                   |            |  |

<Prestador do(s) serviço(s)>;

<Intermediário/Tomador do(s) serviço(s)> e;

<Identificação do(s) Serviço(s)>.

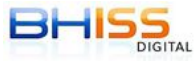

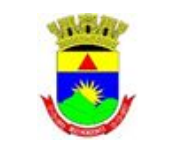

Secretaria Municipal de Fazenda Subsecretaria da Receita Municipal Diretoria de Fiscalização e Auditoria Tributária

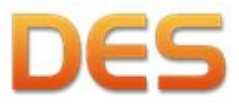

Na aba <Prestador do(s) serviço(s)>, clique na seta para baixo ao lado da caixa com o termo "selecione" e clique sobre o nome do prestador do(s) serviço(s). Caso ainda não tenha efetuado o cadastro do prestador do(s) serviço(s), será necessário realizar a inclusão clicando em <NOVO> e preenchendo a mesma tela do item 4.1.3.

Após o preenchimento da primeira aba, preencha a aba <Intermediário>, se for o caso.

|                  | ledone> |                  |  |
|------------------|---------|------------------|--|
| nsc. municipal 🔯 | 1-      | Simples Nacional |  |
| Detalhes         |         |                  |  |
|                  |         |                  |  |
|                  |         |                  |  |
|                  |         |                  |  |
|                  |         |                  |  |
|                  |         |                  |  |
|                  |         |                  |  |
|                  |         |                  |  |

Em seguida preencha a aba de <Identificação do(s) Serviço(s)> com os dados relativos aos serviços.

| Prestador do(s) serviço(s)  | Intermediário  | /Tomador do(s) | ) serviço(s) | Identificaç             | ão do(s)   | Serviço(s)  |          |      |
|-----------------------------|----------------|----------------|--------------|-------------------------|------------|-------------|----------|------|
| Modelo                      |                |                | -            | Série                   |            |             | Subsér   | ie . |
| (Selecione>                 |                |                | V            | <selecione></selecione> | 3          | 2           |          |      |
| Situação especial de respon | sabilidade     |                |              |                         |            |             |          |      |
|                             |                |                |              |                         |            |             |          |      |
| Mot                         | tivo de não re | rtenção        |              |                         |            |             |          |      |
| 📰 ISS retido na fonte       |                |                |              |                         |            |             |          |      |
| Local de incidência         |                |                | Local de     | prestação d             | lo serviço |             |          |      |
| Brasil MG                   | BELO HOR       | IZONTE         | Brasi        |                         | MG 💟       | BELO HORIZO | ONTE     |      |
| Dia pgto/recebimento        | Data de e      | ofissão        |              |                         |            |             |          |      |
| 05/2014                     |                |                |              |                         |            |             |          |      |
| Número do documento Valo    | r bruto        | Base de c      | sliculo      | Aliquota                | 155        | QN devido   |          | _    |
|                             |                |                | _            |                         |            | 1.57        |          |      |
| Evento                      |                |                |              |                         |            | Data        | o do eve | nto  |
|                             |                |                |              |                         |            |             |          |      |
|                             |                |                |              |                         |            |             |          |      |
| 📗 Gravar Nota de Deduçã     | o com os dad   | los informados |              |                         |            |             |          |      |
|                             |                |                |              | Oc                      | NEIRM      |             | ANCEL    | AR   |

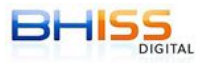

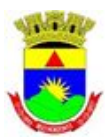

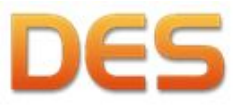

Prefeitura de Belo Horizonte

Observe que, seguindo o mesmo padrão das outras telas de cadastro, é possível fazer a manipulação dos dados de serviços tomados através dos botões:

<NOVO>;

<EDITAR>;

<EXCLUIR>;

<PESQUISAR> e;

<GERAR RELATÓRIO>.

Os procedimentos são semelhantes aos já explicados no item 4.1.2.2. relativo ao <Cadastro de declarantes>.

Deve-se ressaltar que todos os documentos fiscais com retenção do ISSQN na fonte podem ser informados nesta funcionalidade para serem migrados automaticamente para a aba de deduções da Lei 9.799/99, bastando selecionar a opção <Gravar Nota de Dedução com os dados informados>.

#### 5. <u>Como transmitir a Declaração</u>

## 5.1. GERAR DECLARAÇÃO

Funcionalidade para gerar a declaração. Após a seleção do declarante e a definição do mês de referência, com todos os lançamentos pertinentes efetuados, o declarante deverá clicar no menu <Declaração> e, em seguida, <Gerar declaração>.

| Sistema | Declarant | es Cadas | tros Do | cumentos | fiscais | Reduções | Guias D | SQN | Declaração Relatórios                       |              |
|---------|-----------|----------|---------|----------|---------|----------|---------|-----|---------------------------------------------|--------------|
| 2       | 2         | *        |         |          |         | 1        |         |     | Gerar declaração<br>Transmitir declaração v | ria Internet |

Será apresentada uma tela onde deverá ser escolhido o <Tipo de declaração> (<Normal> ou

| ІМ                                           |                                                                                    |
|----------------------------------------------|------------------------------------------------------------------------------------|
| Referência: Setembro                         | 2014                                                                               |
| Tipo de declaração<br>Normal<br>Retificadora | Identificação da última entrega para retificação<br>Protocolo Data da entrega Hora |
| Destino do arquivo                           |                                                                                    |
| C-IRHITCCDinitalIDECIda                      |                                                                                    |
| C:\BHISSDigital\DES\dec                      |                                                                                    |

<Retificadora>). Para a opção <Retificadora> é necessário informar a identificação da última entrega (protocolo, data e hora da entrega).

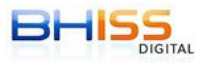

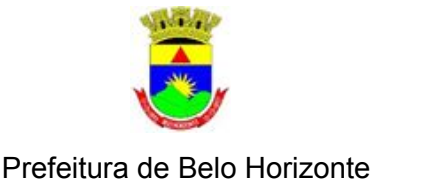

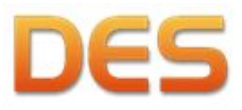

No caso de DES retificadora o programa apresentará a advertência abaixo, ressaltando que a declaração deverá ser completa, contendo todos os dados corretos já enviados e os dados a serem corrigidos ou acrescentados.

| Atenção | X                                                                                                    |
|---------|----------------------------------------------------------------------------------------------------|
| 4       | Sr. Declarante,                                                                                                    |
|         | Os dados e informações constantes desta DES retificadora irão sobrepor os dados e informações transmitidos anteriormente.<br>Por este motivo certifique-se que todos os serviços prestados, tomados ou vinculados a terceiros, responsáveis tributários<br>ou não, acobertados ou não por documentos fiscais e sujeitos à incidência do ISSQN, devido ou não em BH, estejam incluídos<br>nesta declaração retificadora. |
|         | ОК                                                                                                    |

Após clicar em <GERAR DECLARAÇÃO>, uma tela será apresentada solicitando informações de autenticação, na qual o declarante deverá informar usuário e senha.

| Autenticação |                 |                      |
|--------------|-----------------|----------------------|
| Usuario:     |                 |                      |
| Senha:       |                 |                      |
|              | Manter conectad | o durante a execução |
|              |                 |                      |
|              |                 |                      |

Concluído o passo da autenticação, o declarante deverá clicar em <CONFIRMAR> para gerar a declaração. Nesta etapa, o programa poderá questionar o usuário sobre as etapas anteriores para, finalmente, apresentar a mensagem que confirma que a declaração foi gerada com sucesso. Finalizada a etapa que gera a declaração, o sistema apresentará o resumo da mesma.

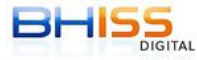

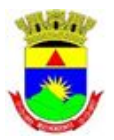

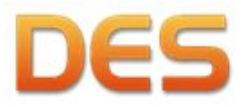

Prefeitura de Belo Horizonte

| NOME/RAZÃO SOCIAL:<br>INSC. MUNICIPAL:<br>REGIME DE TRIBUTAÇÃO: Emissor NFS-e<br>MÊS DE REFERÊNCIA: Setembro/2009 | CNPJ/C | PF:                        |      |
|----------------------------------------------------------------------------------------------------|--------|----------------------------|------|
| SERVICOS PRESTADOS                                                                                                |        | DOCUMENTOS INUTILIZADOS    |      |
| DOCUMENTOS VÁLIDOS:                                                                                               | 0      | DOCUMENTOS CANCELADOS:     | 0    |
| 155QN PRÓPRIO A RECOLHER NA DES/BH: Emissor                                                                       | NFS-e  | DOCUMENTOS EXTRAVIADOS:    | 0    |
| ISSON RETIDO POR TERCEIROS/BH:                                                                                    | 0,00   | DOCUMENTOS VENCIDOS:       | c    |
| REDUÇÕES                                                                                                    | _      | SERVIÇOS TOMADOS           |      |
| DEDUÇÕES:                                                                                                    | 0,00   | DOCUMENTOS VÁLIDOS:        | 0    |
| COMPENSAÇÃO                                                                                                    | 0,00   | ISSON RETIDO DE TERCEIROS: | 0,00 |
| INCENTIVO CULTURAL:                                                                                               | 0,00   |                            |      |
| DEDUÇÕES LEI 9.799/09:                                                                                            | 0,00   |                            |      |

Ao clicar no botão <CONFIRMAR>, o programa perguntará se o declarante deseja transmitir a declaração. Se o mesmo clicar na opção <SIM>, o sistema abrirá automaticamente a tela de transmissão.

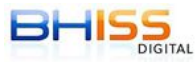

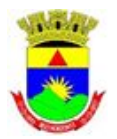

Secretaria Municipal de Fazenda Subsecretaria da Receita Municipal Diretoria de Fiscalização e Auditoria Tributária

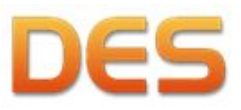

## 5.2. TRANSMITIR DECLARAÇÃO VIA INTERNET

Na tela <Transmitir declaração> constará uma relação das declarações geradas anteriormente e ainda não transmitidas. Nesta janela o declarante deverá marcar o *checkbox* <Enviar> das declarações que deseja transmitir e clicar em <TRANSMITIR DECLARAÇÃO>. Pode-se efetuar a marcação de vários checkbox de uma única vez para efetuar a transmissão conjunta de várias declarações que estejam gravadas no computador, ainda que sejam de contribuintes distintos. Lembrando que para transmitir a DES de várias empresas de uma única vez será necessário que a pessoa ou empresa

| CONFIRMAR<br>Não Entregue<br>ncia Centralizadora None;Razão Social Retorno<br>Não SCATU  |
|------------------------------------------------------------------------------------------|
| CONFIRMAR<br>(Não Entregue<br>ncia Centralizadora Nome,Razão Social Retorno<br>Não SCATU |
| CONFIRMAR<br>(Não Entregue<br>ncia Centralizadora Nome,Razão Social Retorno<br>Não SCATU |
| Não Entregue<br>nois Centralasdora Nome,Razão Social Retorno<br>Não SCATU                |
| /Não Entregue<br>ncia Centralizadora Nome,Razão Social Retorno<br>Não SCATU              |
| (Não Entregue<br>ncia Centralusadora Home,Razão Social Retorno<br>Não SCATU              |
| ncia Centralizadora Nome,Razão Social Retorno<br>Não SCATU                               |
| ncia Centrakoadora Nome/Razilio Social Retorno<br>Nilio SUATU                            |
| NBO SUATU                                                                                |
|                                                                                          |
|                                                                                          |
|                                                                                          |
|                                                                                          |
|                                                                                          |
|                                                                                          |
|                                                                                          |
|                                                                                          |
|                                                                                          |
|                                                                                          |
|                                                                                          |

possua procuração eletrônica para efetuar a transmissão da DES de cada uma das empresas selecionadas.

Após esta etapa, o sistema solicitará a autenticação do declarante e, após informar o usuário e senha, a declaração será transmitida.

|          | 75,             |                      |
|----------|-----------------|----------------------|
| Usuario: |                 |                      |
| Senha:   |                 |                      |
|          | Manter conectad | o durante a execução |
|          |                 |                      |
|          |                 |                      |

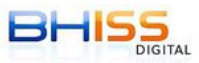

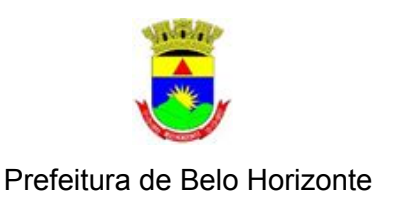

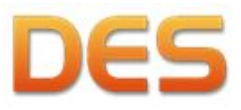

#### VISUALIZAR PROTOCOLO

Funcionalidade que permite a visualização do protocolo de entrega de determinada referência. Para utilização desta funcionalidade é necessário que a declaração tenha sido transmitida, conforme item 5.2. deste manual. Para visualizar o protocolo, é necessário selecionar a declaração e clicar em<VISUALIZAR PROTOCOLO>, na mesma tela de <Transmitir Declaração>.

| fransmitir declaração                                                         |                              |                                 |                |                   |                       |
|-------------------------------------------------------------------------------|------------------------------|---------------------------------|----------------|-------------------|-----------------------|
| Diretório<br>Crite-ISSDigita/DESh                                             | Veclaração                   |                                 |                |                   | alterar               |
| Nitrar declarações<br>Insc. municipal<br>0<br>Ordemar por:<br>@ Inscrição Mun | Més<br>Aposto Diss           | Ano<br>2014<br>al © Entregue /N | CONFIRMAR      |                   |                       |
| Harcar todos                                                                  |                              |                                 |                |                   |                       |
| Enviar Tipo                                                                   | Situação Insc. Mu<br>Enviada | nicipal Referênci<br>08/2014    | Centralizadora | Nome,Razão Social | Retorno               |
| VISUALIZAR                                                                    | PROTOCOLO                    | 1                               |                |                   | TRANSMITTR DECLARAÇÃO |
| ing Providence                                                                |                              | 26                              | ~              |                   |                       |

O protocolo de entrega pode ser salvo, impresso ou enviado por e-mail através das opções disponibilizadas pelo programa.

| CONTRACTOR AND CONTRACTOR     CONTRACTOR AND CONTRACTOR AND C                                                                                                    | <b>:</b> |
|----------------------------------------------------------------------------------------------------|----------|
| PROTOCOLO DE ENTREGA<br>Secretaria Manique da Franças-Sa<br>Secretaria Manique da Franças-Sa<br>Centra da Verta da Vertadagias<br>Contro da Vertadagias<br>Contro da Vertadagias<br>DENTIFICAÇÃO DO DECLARANTE<br>INSTRUCTURA DO DECLARANTE<br>INSTRUCTURA | •        |
| IDENTIFICAÇÃO DO DECLARANTE<br>Inscrição Maniquiz: CAPACOFI: 19<br>NomeRizado Social: INSCRIÇÃO DE TESTE<br>IDENTIFICAÇÃO DA ENTREGA<br>Referencia: Aposto2014 (* 2016/14/9777) Versão: 2.09<br>DataSado de Entrega: 10/11/2014 12:4/16 Negers da Titulação: Ensaco de Mil Se<br>Tipo Destarção: Nermal                                                                                                    | 99       |
| Insecrução Municipal: CMP2/OFF: 95<br>NomeRizaio Social: INSCRÇÃO DE TESTE<br>IDENTIFICAÇÃO DA DE INTERGA<br>Referencia: Aposto2014 95 00/00/46/0777 Versio: 2.99<br>DataSate de Entrega: 10/102/4 92 4/16 Napper de Tributação: Envaco de M7 Se<br>Tipo Declaração: Nomai                                                                                                    | 99       |
| Referencia: Aposta/2014 ************************************                                                                                                    | 99       |
| DataMeare de Entrega: 18/112/014 18 eff 16 Repare de Tributação: Envance de NFS-e<br>Tigo Destinação: Normal Enfanção de Segurança: 405/5107                                                                                                    |          |
| Tipo Declaração: Normal Engurança: 4050107                                                                                                    |          |
|                                                                                                    |          |
| RESUMO DAS OPERACÕES                                                                                                    |          |
|                                                                                                    |          |
| SERVIÇOS PRESTADOS                                                                                                    |          |
| Total de Serviço (Decapititos) 0 (6504 Devido Emission de N                                                                                                    | de NFS-e |
| Valor Bristo Declarados Pla 6,00 IBSGN Relativo () PIS                                                                                                    | HS 0,00  |
| Valor das serviçõestem Ma GUO tabular registraria da                                                                                                    | H\$ 0,00 |
| Particle Link - Inform PS 0.00 Procession (address) PS                                                                                                    | 850.00   |
| Bestageten Rainen Rainen Bestageten en Palitan                                                                                                    | 140,00   |
| tana a suburi ina dua suburi a mada a mada a mada a mada a                                                                                                    |          |
| SERVICOS TOMADOS                                                                                                    |          |
| Total de Serviços Declarados: 0 Base de Calculo 5/ Retenção HS                                                                                                    | R\$0,00  |
| Valor Bruto: PS 0,00 Base de Cálculo C/ Retenção: PS                                                                                                    | R\$0.00  |
| Valor dos Serviços@H1: PS 0,00 ISSQN Retido a Recolher: RS                                                                                                    | R\$ 0,00 |
| OBSERVAÇÕES                                                                                                    |          |
| **155QN a recolter apurado conforme regra e specifica previsto na legaslopia.                                                                                                    |          |
|                                                                                                    |          |
| 1<br>Didaa 6 da 6                                                                                                    |          |

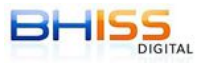

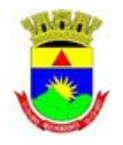

Secretaria Municipal de Fazenda Subsecretaria da Receita Municipal Diretoria de Fiscalização e Auditoria Tributária

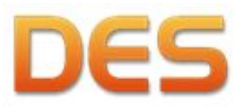

#### 6. <u>Como consultar as Declarações transmitidas pelo condomínio</u>

O protocolo de entrega da DES retornará eletronicamente para a máquina que efetuou a transmissão dos dados. Caso o responsável (ou os procuradores outorgados pela parte, com poderes específicos para a ação) necessite da segunda via do protocolo de entrega deverá acessar o portal BHISS Digital, e, em "Serviços", selecionar "DES" e, em seguida, "PROTOCOLO E COMPROVANTE - RF". Permanecerão disponíveis para consulta no portal BHISS Digital os protocolos de entrega dos últimos 72 meses.

| BHISS                                      | 🥘 Fique Atento                                             |                                                                   | Acesso Rápido   |
|--------------------------------------------|------------------------------------------------------------|-------------------------------------------------------------------|-----------------|
| APRINTATION DIGITAL                        | 25/11/2013                                                 |                                                                   | C               |
| · CONHEÇA O BHISS DIGITAL                  | BHISS Digital - Infor                                      | mações sobre novo                                                 | Login 🖬         |
| <ul> <li>INFORMAÇÕES ÚTEIS</li> </ul>      | componente de assi                                         | natura digital                                                    |                 |
| • LEGELAÇÃO                                | ASSUNTO: Procedimentos de<br>vencido (não válido) instalas | e configuração e desinstalação de certificado<br>do no computador |                 |
| + ATENDIMENTO                              |                                                            | A faile and                                                       |                 |
| • TESTE DO CERTIFICADO DIGITAL             | 06/11/2013                                                 | 2 (1996) (1996)                                                   | AIDF.web        |
| CADASTRO - INISS DIGITAL                   | Autenticação de Liv                                        | ro de Registro de Entrada de                                      |                 |
| <ul> <li>APRESENTAÇÃO</li> </ul>           | Serviços                                                   |                                                                   | CHINA CO.       |
| MANUAL DE PROCEDIMENTOS                    | ASSUNTO: Reativação do ser                                 | viço                                                              | GUIAS-ISS       |
| + CADASTRAR                                | 20.000 (20.12                                              | > Saba mais                                                       | NICE            |
| CREDENCIAR - NFS-e                         | BHISS Digital - Indis                                      | ponibilidade para cadastro com                                    | GERACÃO         |
| CONTROLE DE ACESSO                         | dados da DES                                               |                                                                   |                 |
| <ul> <li>sukvięds</li> </ul>               | ASSUNTO: Cadastro no B                                     | NFS<br>AVULSA-                                                    |                 |
| + AIDF                                     | indisponivel                                               |                                                                   |                 |
| <ul> <li>CERTIDÃO DE ESTIMATIVA</li> </ul> |                                                            | > Saba mais                                                       | ESTABLICIMENTOS |
| · CONSULTAS                                | 18/07/2013<br>ISSON - Operação Pi                          | ecence 2013                                                       | A CONTRACTOR OF |
| · CREDENCIAMENTO                           | APRESENTAÇÃO                                               | bre acão fiscal denominada "Operação                              | PARCELAMENTO    |
| • DES                                      | θσταιαção                                                  | -                                                                 | 15kS - ank      |
| • DES-IF                                   | PEDTOCOLO I COMPROVANTE - EF                               | > Saiba mas                                                       | Burge           |
| · ESTABELECIMENTOS GRÁFICOS                | DOCUMENTAÇÃO                                               |                                                                   | BHISS           |
|                                            | DÚVIDAS                                                    |                                                                   |                 |

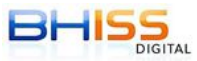

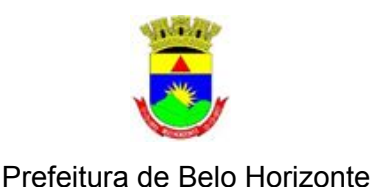

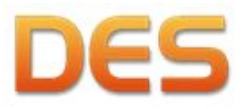

A página será carregada com a categoria <Protocolo> aberta. O usuário deverá clicar no *link* destacado a seguir:

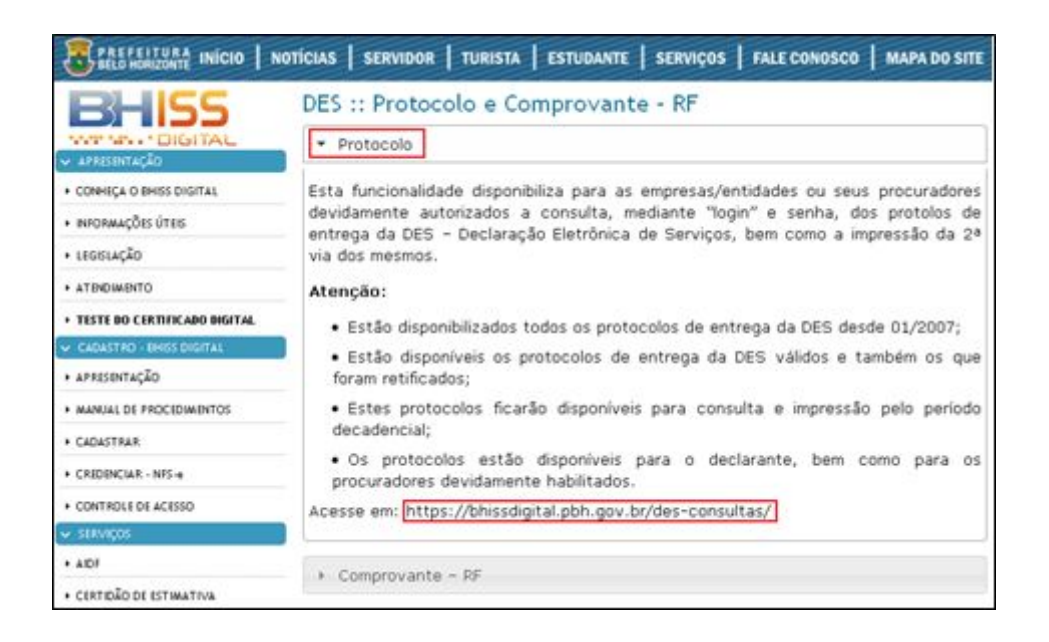

Para obtenção da 2ª via do protocolo de transmissão da DES, o interessado deverá se identificar mediante usuário e senha previamente fornecidos pela Administração Tributária, nos termos previstos na legislação em vigor:

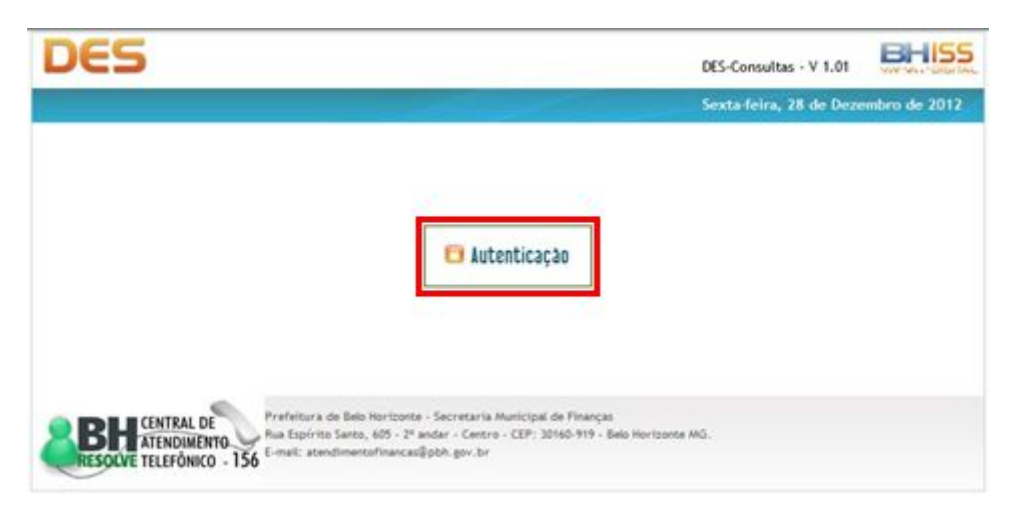

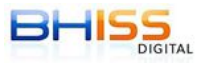

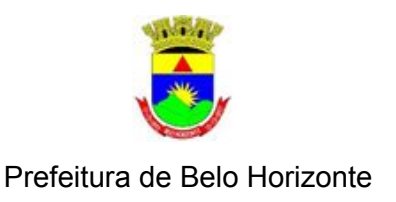

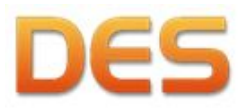

Após a autenticação, o usuário deverá clicar em <SELECIONAR EMPRESA>:

| DES                                  | DES-Consultas - V 1.12              | BHISS  |  |
|--------------------------------------|-------------------------------------|--------|--|
| Protocolo - DES     Comprovante - RF | Terça-feira, 18 de Novembro de 2014 |        |  |
| 🐉 Usuario:                           | UM:                                 | 🐝 Sair |  |
| EMPRESA: INSCRICAO                   |                                     |        |  |

Em seguida deverá clicar sobre a Inscrição Municipal da empresa desejada, caso exista mais de uma inscrição vinculada ao CNPJ ou o usuário possua procuração para representar mais de uma empresa.

|                 | Selec               | ao de Empresa                                 |
|-----------------|---------------------|-----------------------------------------------|
| CNPJ            | Inscrição Municipal | Nome                                          |
| 999999999999-99 | 0999999999-9        | INSCRICAO EXCLUSIVA PARA TESTES DA GETM       |
| 9999999999-99   | 0999999999-9        | INSCRICAO EXCLUSIVA PARA TESTES DA GETM       |
| 9999999999999   | 0999999999-9        | INSCRICAO DE TESTE SIATU - D AGUA - PAULINO S |

Com a empresa selecionada, deverá clicar em <Protocolo - DES>:

| DES                                | DES-Consultas - V 1,12              |  |  |
|------------------------------------|-------------------------------------|--|--|
| Protocolo - DES - Comprovante - RF | Terça feira, 18 de Novembro de 2014 |  |  |
| Su Usuario:                        | Ma 👬 Sair                           |  |  |
| EMPRESA: INSCRICAO                 | SULCOMAR DUPPESA                    |  |  |

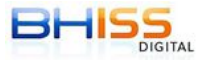

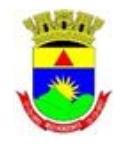

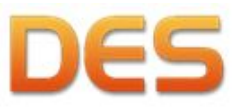

Prefeitura de Belo Horizonte

Deverá, então, digitar o <Período> a ser consultado e clicar em <Consultar>. Note que os protocolos de entrega da DES, normais ou retificadoras, estarão disponíveis pelo prazo de 72 meses.

| DES                                                            | DES-Consultas - V 1.12           | BHISS                 |
|----------------------------------------------------------------|----------------------------------|-----------------------|
| Protocolo - DES      • Comprovante - RF                        | Terça feira, 18 de Novembro de 2 |                       |
| 😕 Usuario:                                                     | IM:                              | 🛟 Sair                |
| EMPRESA: INSCRICAO                                             |                                  | SELECIONAR<br>EMPRESA |
| Protocolo de Entrega da DES<br>Periodo:                        |                                  |                       |
| Ref. Inicial: Ref. Final: Se allo informatia seria considerada | como sendo a data atual          |                       |

O sistema listará os protocolos disponíveis. O usuário poderá efetuar o *download* e a impressão do(s) protocolo(s) de entrega da

DES, bastando clicar no botão verde correspondente na coluna <Download>.

| DES                                                   |                                  |                                     |                      | DES-Consultas                  | V 1.12 BHISS          |
|-------------------------------------------------------|----------------------------------|-------------------------------------|----------------------|--------------------------------|-----------------------|
| • Protocolo -                                         | DES • Comp                       | provante - RF                       |                      | Terça feira, 1                 | 8 de Novembro de 2014 |
| 😻 Usuario:                                            |                                  |                                     |                      | ja<br>Ja                       | A: 😽 Sair             |
|                                                       | INSCRICAO                        |                                     |                      |                                |                       |
| Protocolo de<br>Período:<br>Ref. Inicial:<br>101/2010 | e Entrega da<br>]* <sup>Re</sup> | DES<br>f. Final:<br>Se não in<br>ar | formada, será consic | serada como sendo a data atual |                       |
| Download                                              | Declaração                       | Nº Protocolo                        | Referência           | Data e Hora de Entrega         | Centralizadora        |
| 2                                                     | Normal                           | 12295801                            | 10/2012              | 21/11/2012 09:58:33            |                       |
| •                                                     | Normal                           | 12269198                            | 09/2012              | 14/11/2012 12:52:18            | •2                    |
|                                                       | Normal                           | 12289138                            | 05/2012              | 20/11/2012 15:24:05            | 27                    |
|                                                       | Normal                           | 10152985                            | 06/2011              | 29/07/2011 09:46:24            | 10                    |
| •                                                     | Normal                           | 12269197                            | 02/2011              | 14/11/2012 12:47:53            |                       |
| •                                                     | Normal                           | 8674062                             | 08/2010              | 20/09/2010 15:25:28            | *                     |
| 0                                                     | Normal                           | 8051793                             | 04/2010              | 04/05/2010 18:08:58            | 2                     |

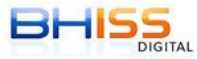

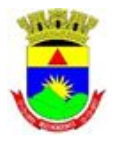

Secretaria Municipal de Fazenda Subsecretaria da Receita Municipal Diretoria de Fiscalização e Auditoria Tributária

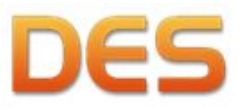

## 7. <u>O Domicílio Eletrônico dos Contribuintes e Responsáveis Tributários de Belo Horizonte</u> (Decort-BH)

O objetivo do Decort-BH é ser a nova plataforma de prestação de serviços e comunicações da Receita Municipal de Belo Horizonte, eliminando a necessidade de deslocamento do contribuinte ou de seus representantes à Secretaria ou mesmo ao "BH Resolve" para atendimento das diversas demandas da legislação tributária, bem como proporcionando economia de recursos públicos devido à desnecessidade do envio de correspondências por via postal.

Em seu funcionamento pleno, este domicílio será o local na *internet* em que os contribuintes e os responsáveis tributários definidos pela legislação poderão:

- receber, em sua caixa postal eletrônica, comunicações, tais como:
  - avisos, contendo as mais recentes atualizações da legislação tributária;
  - alertas orientativos para correção de procedimentos fiscais sempre que houver algum tipo de operação de fiscalização em massa;
  - notificações, intimações e autuações diretamente dos respectivos setores de fiscalização;
  - resultados das decisões do Conselho Administrativo de Recursos Tributários do Município-CART- BH.
- consultar, em seu nome ou no de pessoa por eles representada:
  - lançamento de tributos;
  - situação em operações de fiscalização;
  - tributos devidos, tendo a opção de geração de guia de pagamento diretamente neste ambiente.
- enviar, por meio de processo eletrônico:
  - reclamações contra lançamento de tributos e multas;
  - documentos para autuação em processo administrativo fiscal;
  - solicitação de cancelamento de notas fiscais de serviço eletrônicas emitidas;
  - solicitação de termo de ajuste de conduta tributária;
  - dúvidas, com força de consulta formal, sobre interpretação da legislação tributária;
  - entre outros serviços, que hoje necessitam de processo administrativo.

Tudo isso, sem sair de sua estação de trabalho!!!

A primeira parte, a caixa postal eletrônica, já está concluída e o acesso pode ser feito diretamente pelo endereço <u>https://decort.pbh.gov.br/</u> ou, por meio do *site* BHISS Digital, no endereço <u>http://www.pbh.gov.br/bhissdigital/portal/index.php</u>, clicando no botão "Decort-BH" localizado no lado direito da página.

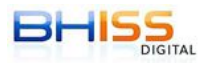

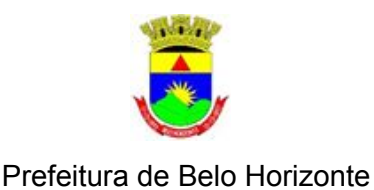

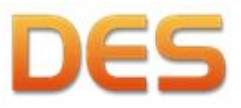

Para os contribuintes que já possuem cadastro no sistema BHISS Digital, basta digitar o mesmo usuario e senha utilizados nesse sistema. Em seguida, na tela de apresentação, será exibido o termo de eleição de domicílio tributário. A aceitação deste termo é fundamental para se ter acesso ao Decort-BH, à Caixa Postal Eletrônica e a todos os demais serviços que serão futuramente disponibilizados nesse ambiente.

## 8. <u>Considerações finais</u>

Este documento é um resumo do manual do usuário da DES. O mesmo pode ser baixado do site BHISS Digital <u>http://www.pbh.gov.br/bhissdigital/</u>, em "SERVIÇOS E SISTEMAS", opção "DES", item "DOCUMENTAÇÃO" e, finalmente, no item "Manuais e Suporte DES 3.0 e atualizações".

Feito isso, selecione o *link* "Manual do Usuário - Guia de Utilização - DES 3.0 - Versão 1.0 (arquivo PDF - 109 páginas - 6.408 Kb)"

Em caso de dúvidas sobre como preencher a DES, no portal do BHISS digital, no canto inferior direito da tela, clique no botão "FALE CONOSCO", que inicia o sistema de atendimento da PBH, SIGESP. Na página principal do SIGESP, em "Tema", escolha "FAZENDA", em "Grupo de Serviço", escolha "ATENDIMENTO E ORIENTAÇÃO" e clique no botão "Pesquisar".

Na lista "Resultado da Pesquisa", escolha a ementa "ESCLARECIMENTOS SOBRE LEGISLAÇÃO DO ISSQN E REGRAS DE PREENCHIMENTO DA DES/NFS-e", feito isso o sistema exibirá o formulário para registro do esclarecimento. Preencha o formulário e clique em "Gravar".

Em caso de dúvidas técnicas (tais como instalação do sistema, configuração de máquinas, mensagens de erro, entre outras, favor enviar o questionamento para o seguinte *email*: <u>bhissdes@pbh.gov.br</u>. A mensagem será direcionada diretamente à área de tecnologia da informação da Secretaria de Fazenda de Belo Horizonte.

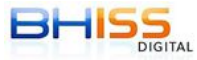